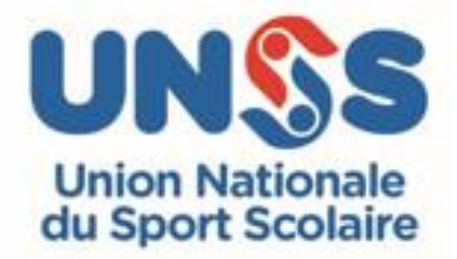

# Challenge e-Échecs

#### Septembre 2022

### **Dispositions spécifiques**

#### Les membres de la Commission Mixte Nationale

Directeur adjoint de l'UNSS en charge du sport : Christophe LUCZAK

| <u>FFE</u>        |                                                                |
|-------------------|----------------------------------------------------------------|
| Martine BOLLA     | (commission des scolaires, académie de Nice)                   |
| Chantal HENNEQUIN | (directrice des titres et des tournois, académie de Nice)      |
| <u>UNSS</u>       |                                                                |
| Stéphane DENIS    | (professeur de physique-chimie en lycée, académie de Poitiers) |
| Gaëlle LAMOTTE    | (professeur d'EPS en collège, académie de Besançon)            |

#### Délégué technique UNSS

Jacques KREMER

(directeur départemental UNSS, Bouches du Rhône)

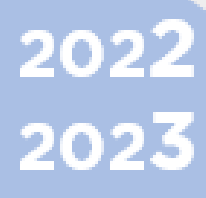

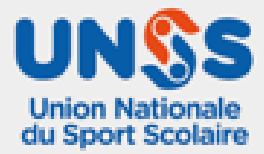

#### **Dispositions Générales**

Se référer à la Fiche Sport « Dispositions Générales ».

https://opuss.unss.org/article/74002

# Dispositions particulières Échecs

Pôle France ...... tout ce qui est en ROUGE dans la FS « Dispositions Générales »

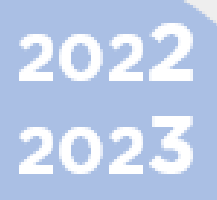

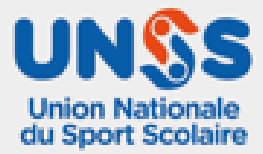

## Challenge e-échecs Collèges et Lycées

Le Challenge par Équipe e-Échecs est ouvert à toutes les équipes d'Association Sportive

|                            | COLLEGES - LYCEES                                                                                                    |
|----------------------------|----------------------------------------------------------------------------------------------------|
| Licenciés autorisés        | Poussins, Benjamins Minimes et Cadets en COLLÈGES                                                                                                    |
|                            | Minimes, Cadets et Juniors en LYCÉES                                                                                                    |
| Composition des<br>Équipes | Nombre de joueurs dans l'équipe illimité, seuls les 4 meilleurs score comptent. Composition libre.                                                                                                    |
| Jeune Arbitre              | Son rôle sera de vérifier l'identité et le numéro de licence, des joueur<br>devant les écrans ainsi que de veiller au déroulement de la compétition dar<br>les règles (pas de discussion entre les joueurs d'une même équipe, pas o<br>moteur d'analyse).<br>Exceptionnellement, le Jeune Arbitre peut également être un compétiteur |
| Jeune Coach                | Le Jeune Coach peut être joueur.<br>Son rôle est de communiquer avec les joueurs de son équipe afin o<br>constituer celle-ci, d'inscrire son équipe sur la plateforme Lichess, o<br>s'assurer que tous soient présents, de veiller au Fair Play de ses joueurs.                                                                      |
| Jeune Reporter             | Pour restituer les résultats, une photo (groupe/salle de jeu) +3 lignes o<br>commentaires, ainsi que les chiffres clés du challenge.<br>Le jeune reporter peut aussi être Jeune Coach ou Jeune Arbitre.                                                                                                    |
| Règlement                  | Les joueurs de l'équipe sont rassemblés en un lieu unique, chacun avec u<br>ordinateur ou une tablette connectée à internet. Un simple navigateur ve<br>suffit (Firefox conseillé). Penser à demander aux services informatiques d<br>débloquer préalablement le site « lichess ».                                                   |
|                            | Nombre de parties illimité dans la limite des deux heures. Toute partie no terminée avant la fin des deux heures de jeu pourra être poursuivie mais r comptera pas pour le classement.                                                                                                    |
|                            | Nombre de participants par équipe non limité. Seuls les quatre meilleu scores de l'équipe par rencontre seront comptabilisés.                                                                                                    |
|                            | Vérification et validation des conditions de jeu par le Jeune Arbitre.                                                                                                    |
|                            | À l'issue de chaque rencontre, 1 classement par AS et par catégorie se publié.                                                                                                    |
|                            | À la fin des trois rencontres un classement général des AS par catégorie se publié.                                                                                                    |
| 22                         |                                                                                                    |
| 22                         | Page 4 sur 9                                                                                                    |

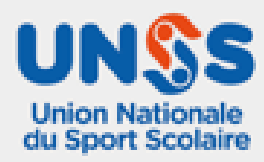

| Formule de<br>compétition | Challenge à distance e-échecs via la plateforme dédiée Lichess.                                                                         |
|---------------------------|----------------------------------------------------------------------------------------------------|
|                           | Formule aréna avec comptabilisation des 4 meilleurs scores des joueurs de l'équipe.                                                     |
|                           | Les modalités pratiques seront précisées sur la base d'inscription OPUSS.                                                               |
|                           | Les équipes de Collèges et de Lycées ne se rencontreront pas dans le championnat, sauf si le nombre d'équipes engagées est insuffisant. |
|                           |                                                                                                    |
| Inscription               | Sur <u>www.unss.org</u> puis OPUSS dans la base d'inscription dédiée à chaque rencontre :                                               |
|                           | CHALLENGE e-ÉCHECS collèges-lycées 2022-23 – 1/3 ; 2/3 ; 3/3                                                                            |
|                           | Ouverture un mois avant chaque date.                                                                                                    |
|                           | Inscription nécessaire par la suite sur Lichess (une fiche d'aide à cette inscription est disponible plus loin).                        |
|                           | Il est IMPÉRATIF de doubler l'inscription sur OPUSS d'un mail au gestionnaire de la compétition : <u>stephane.denis1@ac-poitiers.fr</u> |
|                           | Calendrier des rencontres :                                                                                                    |
|                           | . 07/12/2022                                                                                                    |
|                           | • 07/12/2022                                                                                                    |
|                           | • 25/01/2023                                                                                                    |
|                           | • 05/04/2025                                                                                                    |
| Nombre d'équipes          | Non limité.                                                                                                    |
|                           |                                                                                                    |
| Titres décernés           |                                                                                                    |
|                           | Aucun                                                                                                    |
|                           |                                                                                                    |
|                           |                                                                                                    |
|                           |                                                                                                    |

202**2** 202**3** 

#### Guide pratique du Jeune Coach pour l'inscription sur Lichess.

- 1. Créer une équipe Lichess pour son AS (À faire une fois pour toutes.)
  - a. Je rejoins le site lichess.org
  - Si je n'ai pas encore de compte *Lichess*, je dois en créer un (voir guide pratique du joueur)
    - b. Je vais dans le menu COMMUNAUTÉ > Équipes > Nouvelle équipe
    - c. Je complète le formulaire :

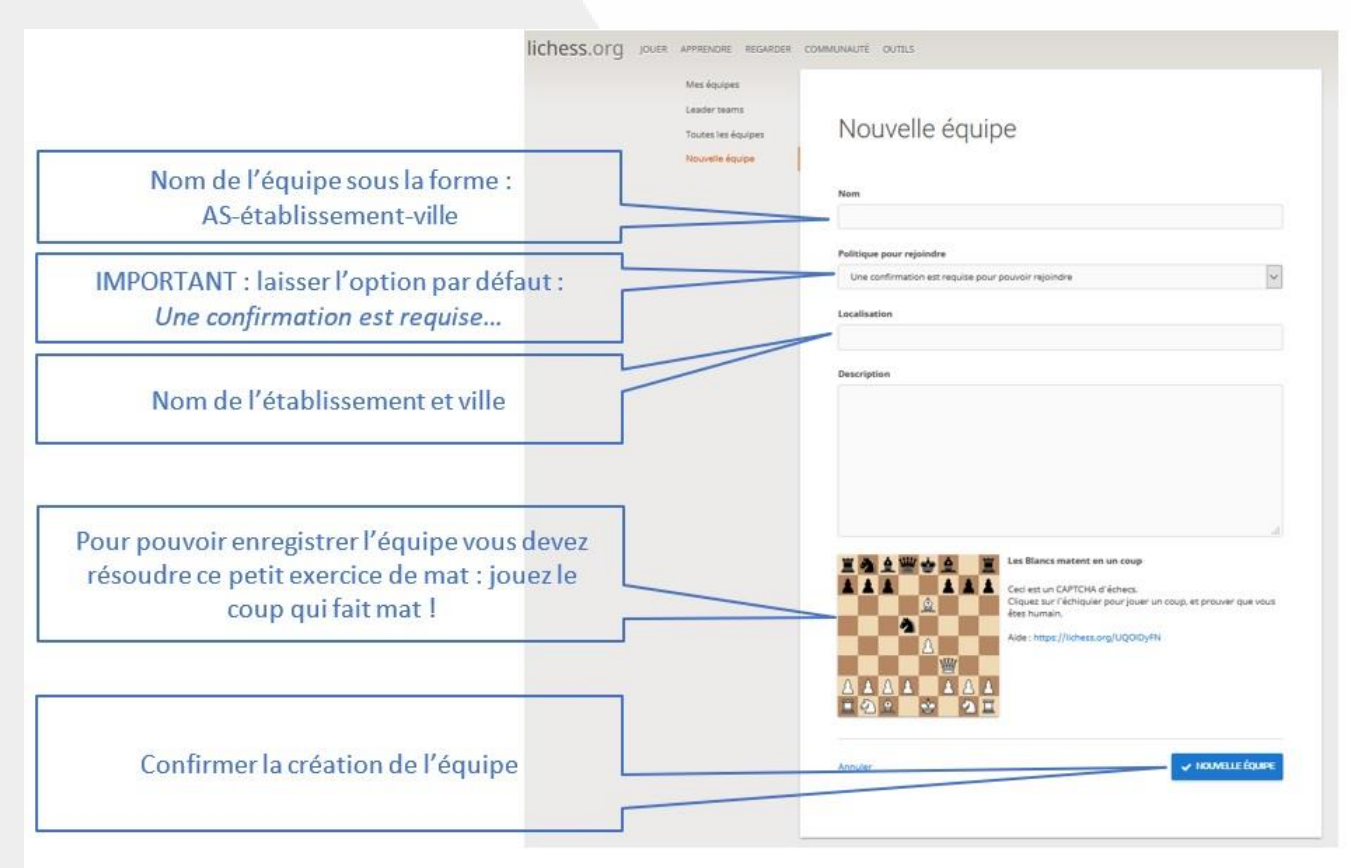

- 2. Constituer l'équipe Lichess (À faire une fois pour toutes.)
  - a. Je transmets le nom de l'équipe à mes équipiers.
  - b. Chaque équipier demandera à rejoindre l'équipe (voir guide pratique du joueur plus bas). Une notification me sera envoyée sur *Lichess* pour chaque demande (zone en haut à droite). Je dois valider chaque demande après avoir vérifié qu'il s'agit bien d'un joueur de mon établissement scolaire. S'il ne s'agit pas d'un élève de mon établissement, je dois refuser la demande.
  - Je dois donc régulièrement vérifier mes notifications sur *Lichess* tant que mon équipe n'est pas complète.
- 3. Demander à participer aux tournois *Lichess (À faire pour chaque tournoi.)*

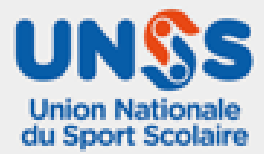

Je transmets les informations suivantes au gestionnaire des tournois, par mail : stephane.denis1@ac-poitiers.fr

- · Nom de l'équipe
- Date(s) choisie(s)

Le gestionnaire du tournoi intégrera au plus vite mon équipe dans le(s) tournoi(s) demandé(s). Je peux vérifier cette intégration dans la page de l'équipe sur Lichess : les tournois de l'équipe sont mentionnés dans la colonne de droite.

Lorsque l'équipe est intégrée aux tournois, je préviens mes équipiers et leur demande de rejoindre les tournois choisis (voir guide pratique du joueur plus bas).

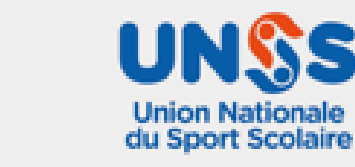

202**2** 202**3** 

#### Guide pratique du joueur

- 1. Créer un compte Lichess (À faire une fois pour toutes.)
  - a. Je rejoins le site lichess.org
  - b. En haut à droite, je clique sur Connexion. Puis sur "s'inscrire"
  - c. Je complète le formulaire.

| S'inscrire                                                                                                    |                                                                      |
|----------------------------------------------------------------------------------------------------|----------------------------------------------------------------------|
| Nom d'utilisateur                                                                                                    |                                                                      |
| prenom-EPL                                                                                                    |                                                                      |
| Mot de passe                                                                                                    | Mon nom d'utilisateur ne doit nas être déjà utilisé par              |
|                                                                                                    | un autre joueur. Il doit être compréhensible par vos                 |
| Courriel                                                                                                    | équipiers et ne doit comporter ni espace, ni accent.                 |
| XXXXXXXXXXXXXXXXXXXXXXXXXXXXXXXXXXXXXXX                                                                                                    | Exemple : mon prénom cans accent cans espace quivi du tiret du 6 et  |
| We will only use it for password reset.                                                                                                    | Exemple . non prenom sans accent, sans espace, suivi du tret du o et |
| Les ordinateurs et les joueurs assistés par ordinateur ne sont pas autorisés à jouer. Veuillez ne pas vous aider de moteurs d'analyse, de bases de données ou d'autres joueurs pendant la partie. Notez également qu'il est fortement déconseille de créer plusieurs comptes. Les multi-compte excessifi ménerà à l'exclusion. En vous inscrivant, vous acceptez d'être lié à nos Conditions d'utilisation. |                                                                      |
| je m'engage à ne jamais recevoir d'aide pendant mes<br>parties (ni d'un programme d'échecs, ni d'un livre, ni d'une<br>base de données, ni d'autruí).                                                                                                    | Une adresse mail valide                                              |
| [] Je m'engage à toujours être agréable envers les autres.                                                                                                    | (un mail de confirmation y sera envoyé)                              |
| je m'engage à ne pas créer de comptes multiples.                                                                                                    | Il faut une adresse distincte par compte                             |
| C Je m'engage à respecter toutes les règles de Lichess.                                                                                                    |                                                                      |
| S'INSCRIRE                                                                                                    |                                                                      |

- d. Je relève ma boîte mail, j'ouvre le courriel envoyé par lichess et confirme la création du compte.
- 2. Rejoindre l'équipe Lichess de son AS À faire une fois pour toutes.
  - a. Je me connecte à Lichess avec mon compte Lichess
  - b. Je vais dans le menu COMMUNAUTÉ > Équipes > Toutes les équipes
  - c. Dans la zone Recherche en haut à droite, je rentre le nom de l'équipe communiqué par mon coach.
  - d. Je clique sur le nom de l'équipe puis sur le bouton Rejoindre l'équipe

Ma demande devra être validée par le coach avant que je puisse participer à l'équipe.

3. Participer à un tournoi Lichess avec son équipe - À faire pour chaque rencontre.

Avant le début du tournoi (ce peut être plusieurs jours avant) je dois indiquer que je veux participer à la rencontre :

a. Sur Lichess je vais dans le menu COMMUNAUTÉ > Équipes > Mes équipes

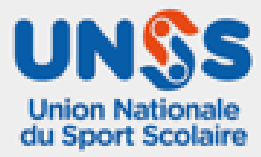

b. Colonne de droite, je vois le nom de la rencontre : je clique sur le nom du tournoi puis sur le bouton Rejoindre

À l'heure fixée pour le lancement du tournoi, je serai automatiquement apparié contre un joueur d'une autre équipe.

Lorsque j'ai fini une partie, la suivante me sera automatiquement proposée dès qu'un adversaire sera disponible.

202**2** 202**3** 

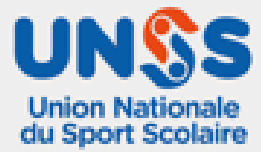